## AR シミュレーションのやり方について

下記の STEP に合わせてお進みください。

- STEP1 まずは、こちらの PDF を印刷してください。
- STEP2 印刷したら、AR マーカーをトンボマークの内側の黒線に合わせてカット してください。

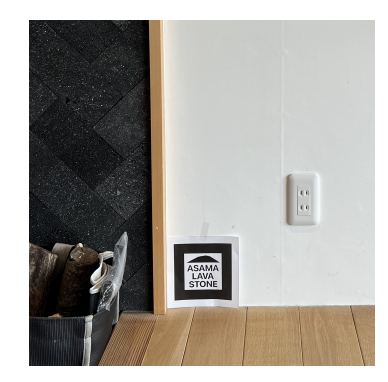

カットしたマーカーをシミュレーションする 壁等の左下に設置してください。

STEP④ 右の QR コードを読み込んで、AR シミュレーションを 開きます。 https://ueno-sekizai.co.jp/ar/

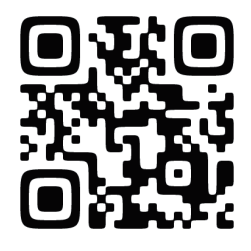

## **STEPG**

**STEP** 

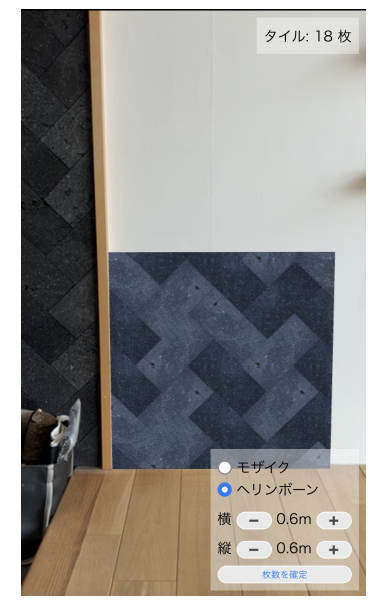

AR シミュレーションページが開きましたら、
③で設置したマーカーにカメラを向けてください。
タイルが表示されますので、画面に表示されている
コントローラーから設置パターンの「モザイク」
「ヘリンボーン」を選択してください。
縦・横の「+」「-」のボタンを押してタイルを増やす
ことができますので、設置イメージをご確認ください。

STEP **G** 

AR シミュレーションにて設置イメージができましたら、画面右上にタイルの必要 枚数が表示されますので、枚数を確認してコントローラーの下にある「枚数を確定」 ボタンをクリックしてください。 商品ページに戻り、商品の個数を自動的に更新しますので、カートへ進みご購入 手続きを進めてください。 AR シミュレーションマーカー

印刷して設置面の左下に配置してください。

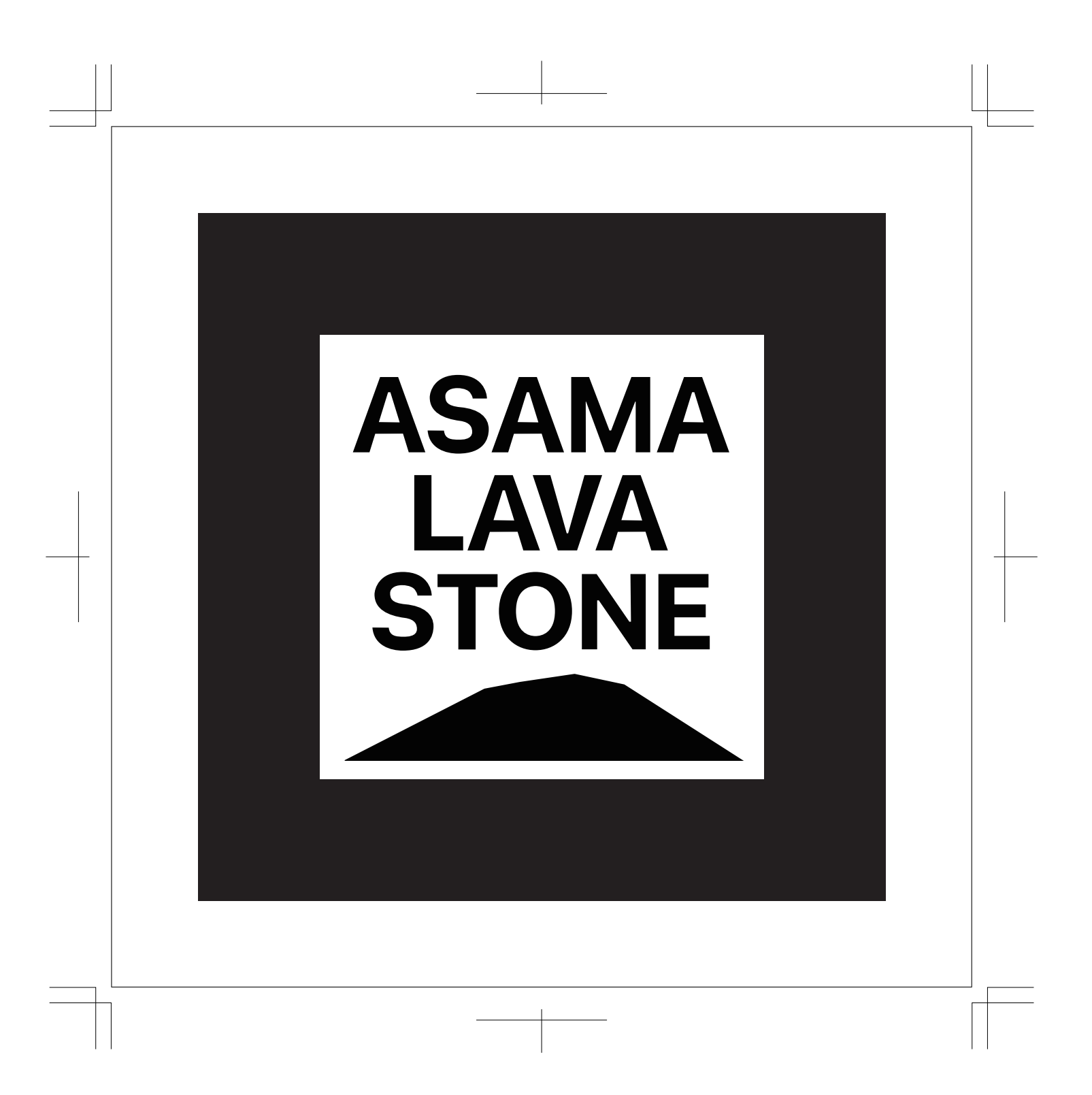